ሚያዝያ፣ 2014 ዓ.ም

# የተጠቃሚዎች መመሪያ

ፐርፎርማንስ ኢቫሎዌሽን ሲስተም

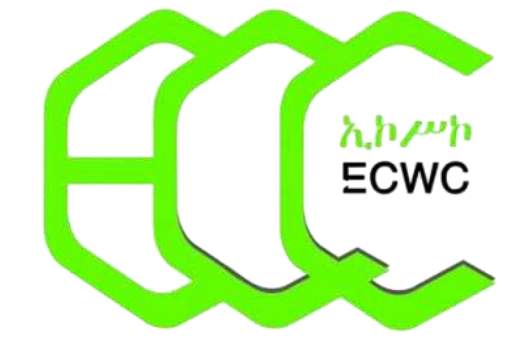

# የኢትዮጵያ ኮንስትራክሽ ሥራዎች ኮርፖሬሽን

# **Table of Contents**

| ከፍል አን        | ድ <u>1</u>                                              |
|---------------|---------------------------------------------------------|
| 1.1.          | የኢኮስኮ የሲስተሞች ፖርታል <i>መ</i> ክፈት (System Portal) <u>2</u> |
| 1.2.          | ሲስተሙን ለመጠቀም የሚያስፈል <i>ጉ መ</i> ሰረታዊ ነገሮች <u>3</u>        |
| <b>1.3.</b> P | ES ሲስተምን <i>መ</i> ክፈት <u>4</u>                          |
| ምዕራፍ ነ        | ኦለት <u>5</u>                                            |
| ጠቅሳሳ          | <u>5</u>                                                |
| 2.1.          | የ PES ዋና <i>ገፅ</i> <u>5</u>                             |
| 2.2           | ወደ ሲስተሙ ለመግባት የሚያስፈልጉ ነገሮች6                             |
| 2.3.          | የታቀደ ተግባር ለመመዝገብ8                                       |
| 2.4. ያል       | ታቀደ/ሪቅድ ውስጥ የሌለ/ ተግባር ለመመዝንብነו-15                       |

# <u>ምዕራፍ አንድ</u> *መግ*ቢያ

### 1.1. ስስ ፐርፎርማንስ ኢቫሱዌሽን ሲስተም ንስፃ

**ፐርፎርማንስ ኢቫሎዌሽን ሲስተም** (**P.E.S**) ፡- ይህ ሲስተም በኮርፖሬሽኑ በሥራ ላይ የዋለውን የሥራ መሪዎችና የሥራተኞች የሥራ አፈጻጸም ምዘና መመሪያ ቁጥር 36/2013 በማሻሻል የኮርፖሬሽኑ ራዕይ፣ ተልዕኮ ፣ ስትራቴጂ፣ ግብና ዕቅድ መሳካት ከሥራ መሪዎችና ከሥራተኞች የሚጠበቁ ውጤቶችን በማሳወቅ የሚያሳኩበትን ሁኔታ ለመፍጠር ያለው አስተዋፅኦ ከፍተኛ ነው፡፡ ከዚህም ሌላ የሥራ መሪዎችንና የሥራተኞችን አፈጻጸም በተጨባጭ የአፈጻጸም መስፈርትና መረጃ ላይ በመመስረት ለመመዘንና ለማሻሻል የሚያስችል የሥራ አፈጻጸም ምዘና ሥርዓት በመዘር*ጋ*ት ቀጣይነት ያለው ተቋማዊ ዉጤታማነት እውን ለማድረግ እና የሥራ መሪዎችና ሥራተኞች ለጥሩ አፈጻጸማቸው የሚበረታቱበትን፣ ዝቅተኛ አፈጻጸማቸውን ለማሻሻል የሚያስችል ድጋፍ የሚሰጥበትን እና በአፈጻጸም ሂደት የሚያጋጥሙ ማነቆዎችን ለመፍታት የሚያስችል የአሥራር ስርዓት ነው፡፡

## 1.2. ሲስተሙን ለመጠቀም የሚያስፈልጉ መሰረታዊ ነገሮች

The following hardware and software are the minimum requirements P.E.S

- Windows 95/98/2000/XP/7/8/10, Unix, Linux, Ubuntu..
- LAN (Local Area Network) or WAN (Wide Area Network)
- Browsers
- >15MB of Hard disk

### 1.3. ፐርፎርማንስ ኢቫሱዌሽን ሲስተም መጠቀም (P.E.S)

• ፐርፎርማንስ ኢቫሉዌሽን ሲስተምን ለመጠቀም ኮምፒውተሮ ላይ የተጫነ Browser ለምሳሌ፣ Internet Explorer, Mozilla Firefox, Chrome, Opera ወይም ማናኛውንም አይነት ሌላ Browser መጠቀም ይኖርቦታል፡፡

ፐርፎርማንስ ኢቫሱዌሽን ሲስተምን ለመጠቀም ቀጥሎ የተጠቀሰውን ማስፈንጠሪያ ይጫኑ/ይፃፉ

"172.16.9.20/lms" ብለው ሲፅፉ የተለያዩ ሲስተሞች ያሉበት ፖርታል ይመጣል።

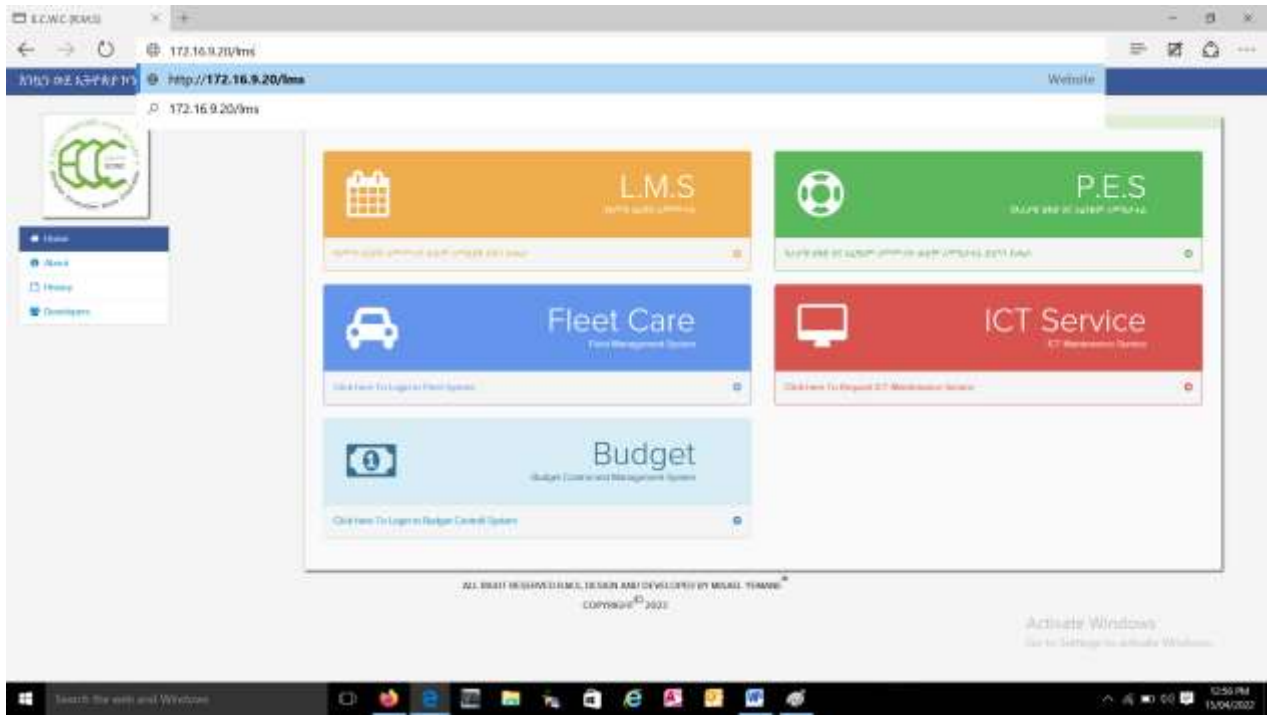

ምስል 2 ECWC System's Portal ዋና 10

የፖርታል ዊንዶው እንደከፌተ P.E.S የሚለውን አረንጓዴ ቀለም የተቀባው ላይ በመሄድ መጠቆሚያውን/Cursur ቀጥሎ እደሚታየው ዊንዶው ያድርጉ

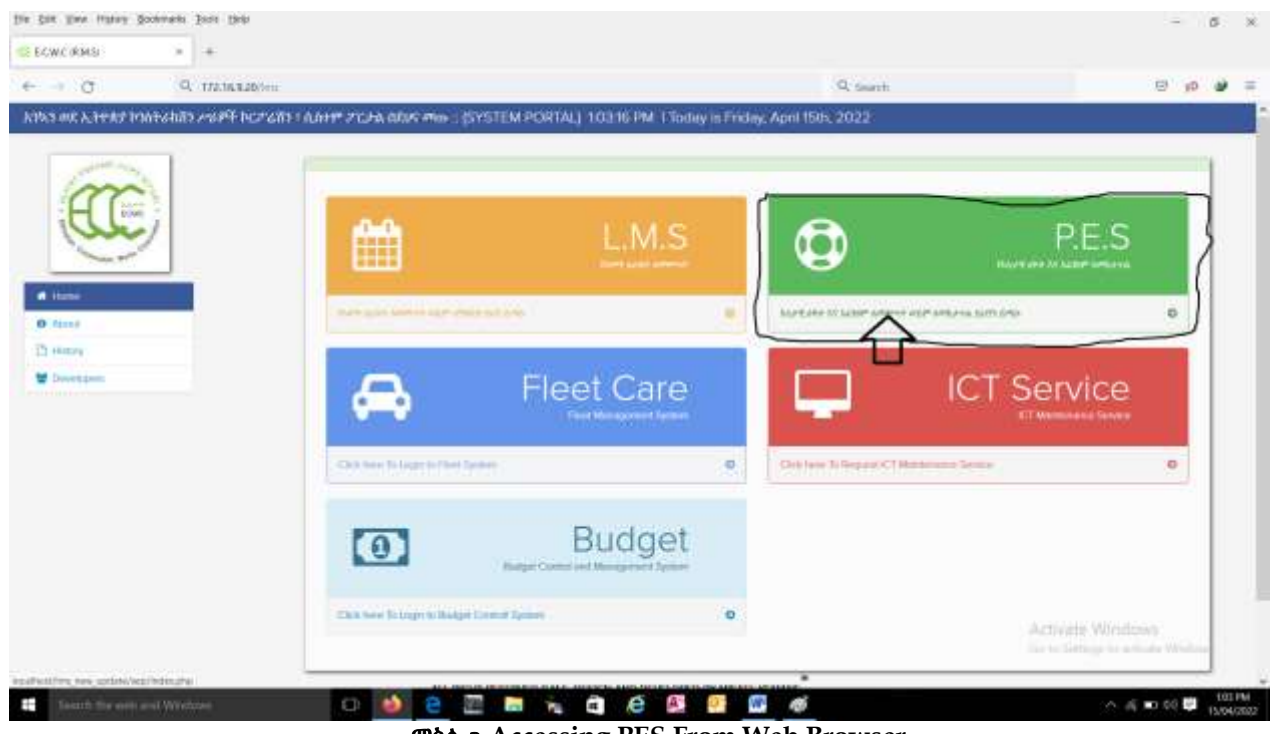

ምስል 3 Accessing PES From Web Browser

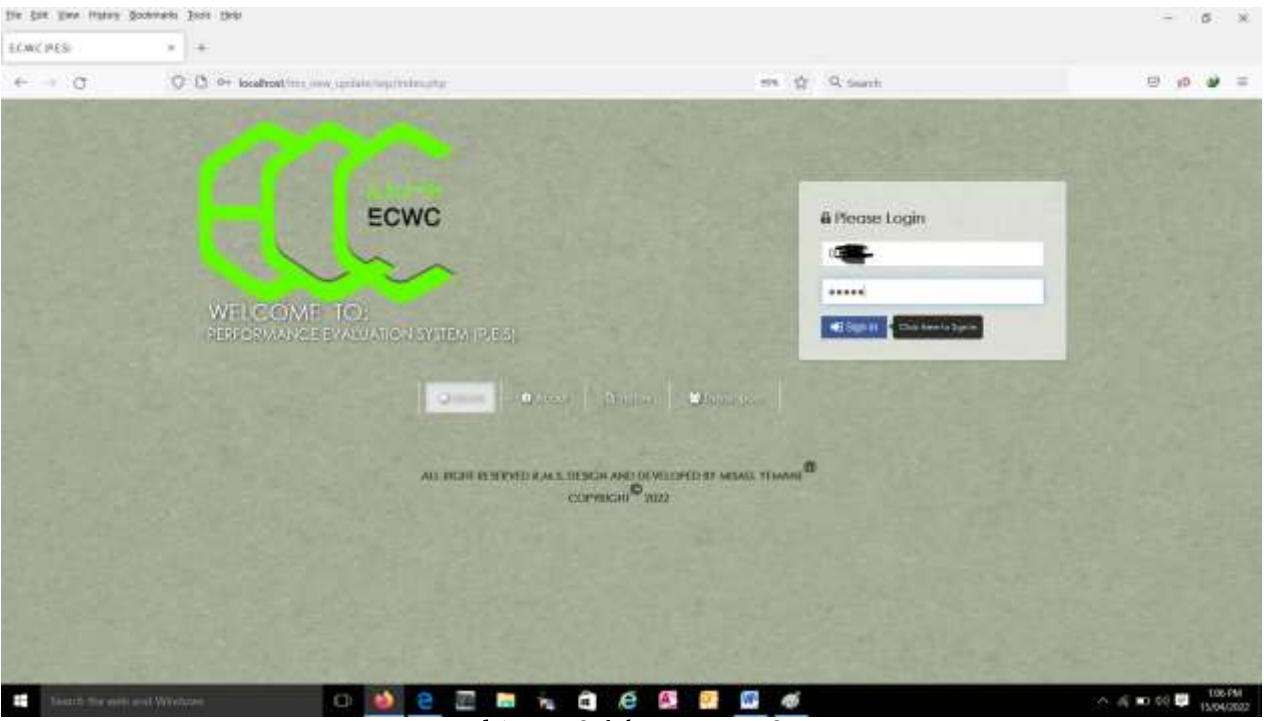

ልክ ማስተንጠሪያውን እንደተጫኑ የማለፊያ ኮድ UserName and Password ማስንቢያ ዊንዶው ይመጣል፡፡

**ምስል 4** ወደ ሲስተሙ መግቢያ ገፅ

<u>ጣብራሪያ ፡-</u>ወደ ሲስተሙ ወዲያው እንደ**ገቡ የማለፌያ ኮድ እንዲቀይ**ሩ እንመክራለን፡፡ ይህንንም ለማድረግ በዊንዶው በስተቀኝ ከስሞት ላይ ሲይጫኑ ቀጥሎ ያለው ዊንዶው ይመጣል፡፡

ቀጥሎ ወደ ሲስተሙ የገቡበትን የማለፌያ ኮድ አንዴ እንዲሁም አዲሱን የማለፌያ ኮድ ደግሞ ሁለት ጊዜ በማስገባት ሴቭ ሚለውን ይጫኑ

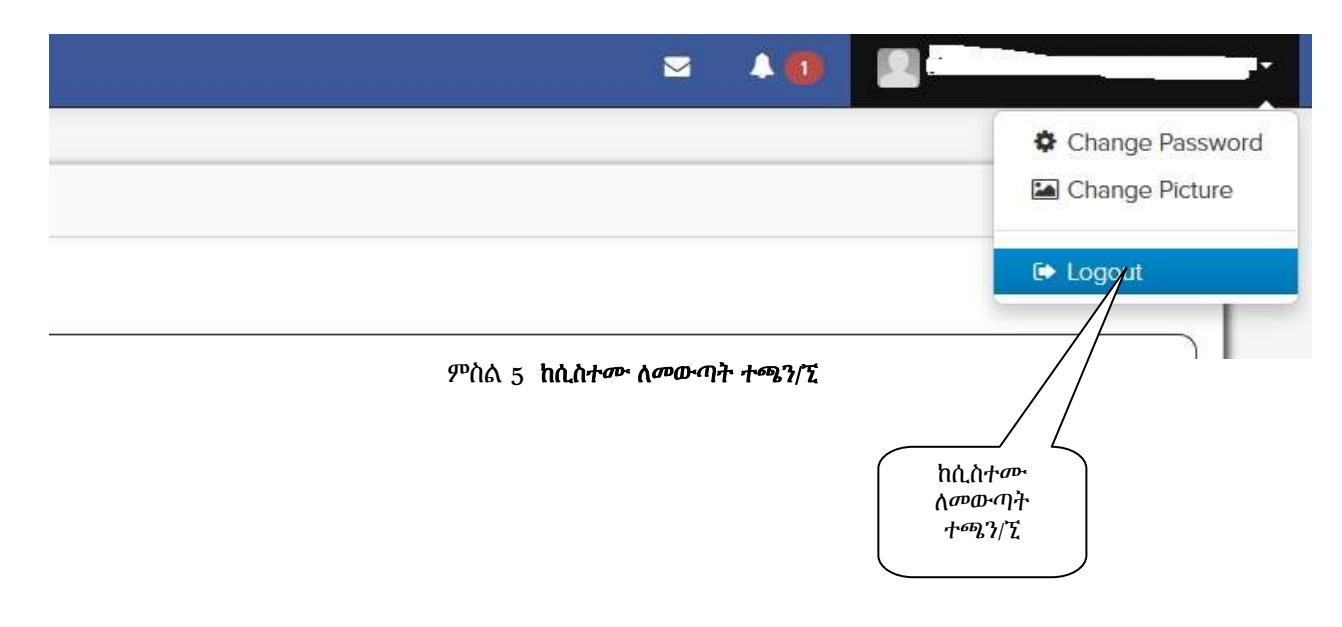

# ምዕራፍ ሁለት ጠቅሳሳ

## 2.1. የ PES ዋና *ነ*ፅ

Immediately under the blue strip at the top of the window is the Menu Bar. The Menu Bar consists of the following Main Menus **File View Tasks Settings Report**. The status bar, at the bottom of the window, displays the current payroll month (YYYY/MM) and the group no.

| and and active carries. |                                                |               | - D ×               |
|-------------------------|------------------------------------------------|---------------|---------------------|
| 8.C.W< (44.5)           | * *                                            |               |                     |
| ← → . Ø                 | 🛇 🗘 🔤 koalnatimi, investidation producting the | an 🖄 Q teach  | e 🕫 🕫 😑             |
| 4 → 3                   |                                                | An Q G. Sarrh |                     |
|                         |                                                |               |                     |
|                         |                                                |               |                     |
|                         |                                                |               |                     |
|                         |                                                |               |                     |
| Second for our          | n and Windows                                  | 1 e 🚳 📴 🚳 🚿   | A 46 D 60 💭 1504000 |

ምስል 8 The LMS Home Screen

## 2.2. ወደ ሲስተም ለመግባት የሚያስፈልጉ ነገሮች

#### ወደ ሲስተም ለማግባት :-

- ሀ ፡ የመለያ ቁጥሮትን እንደ Username ይጠቀሙ፡፡
- ለ ፡ የመለያ ቁጥሮትን እንደ Password/ማለፊያ ኮድ ለመጀመሪያ ጊዜ ያስነቡ፡፡

<u>ጣብራሪያ ፡-</u>ወደ ሲስተሙ ወዲያው እንደ**ገቡ የማለፊያ ኮድ እንዲቀይ**ሩ እንመክራለን፡፡ ይህንንም ለማድረግ በዊንዶው በስተቀኝ ከስሞት ላይ ሲይጫኑ ቀጥሎ ያለው ዊንዶው ይመጣል፡፡

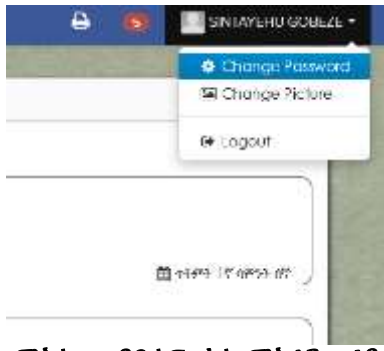

ምስል 9 የይለፍ ቃል ማስፈንጠሪያ

ከዛም የሚለውን ማስፈንጠሪያ ይሜኑ

| & Managers change Pa                                                                                             | word             | € Back |
|----------------------------------------------------------------------------------------------------|------------------|--------|
| Please Fill in required                                                                                          | setais :         |        |
| Current Password                                                                                                 | Current Password |        |
| New Password                                                                                                    | New Pastword.    |        |
| Re-type Password                                                                                                 | Re-type Passaurd |        |
|                                                                                                    | 巴 Savo           |        |
| and the second second second second second second second second second second second second second second second |                  |        |

ምስል 10 የይለፍ ቃል መቀየሪያ

ቀጥሎ የማለፊያ ኮድ UserName and Password ያስገቡ እና Signup የሚለውን ማስፈንጠሪያ ይጫኑ። የማለፊያ ኮድዎት UserName and Password የመለያ ቁጥሮት መሆኑን አይዘንጉ፡፡ ይህንን እንዳረጉ ወደ ሲስተሙ መግባት ይችላሉ ፡፡ በመቀጠልም ቀጥሎ የሚታየው ዊንዶው ይመጣል/ይከፍታል፡፡

| NC PES                        |                       |                                                                                                    |                                                                       |                                     |
|-------------------------------|-----------------------|----------------------------------------------------------------------------------------------------|-----------------------------------------------------------------------|-------------------------------------|
| - o                           | Q (3 location)        | n year and a state of the state of the state | ere 👷 Q taarts                                                        | e e                                 |
| እን መድ ኢትዮጵያ ኩ                 | ባስትራክቭን ሥራዎች ቦርታሪ     | ሽን ፣ እሴታዊ ቆቅድና እራንቋም ምተማደሪያ (PES) በደሀኑ ምስት (የምም                                                                                                    | 87 / 8- MILSE 10]                                                     |                                     |
| -                             |                       | And the second second                                                                                                    | NAME OF TAXABLE PARTY                                                 |                                     |
|                               | and the second second | Original Production Provide                                                                                                    |                                                                       |                                     |
|                               |                       | <b>3</b> 1303                                                                                                    |                                                                       | WAT BUT ()                          |
| 6                             | 19.00                 |                                                                                                    | Home Here the local large and the base we rear in the base of the     |                                     |
| Average and the second second | 0                     |                                                                                                    |                                                                       | ta orașe de                         |
| to MUNICA NEW C               | ent o                 | C                                                                                                    | same provided and shrips being and and the state of the second second |                                     |
| Marke and a Disc              | *2                    |                                                                                                    |                                                                       | 10 445 47 9734 XXV                  |
|                               |                       |                                                                                                    | mana-emic receiver where writing has the main and the same            |                                     |
|                               | 137                   |                                                                                                    |                                                                       | ≣i4:37.9%).24                       |
|                               |                       |                                                                                                    | one encirculate server and encircles "Receive Pro-                    |                                     |
|                               |                       |                                                                                                    |                                                                       | ≣ec2rent                            |
|                               |                       | 2                                                                                                    |                                                                       | Artistis Workses                    |
| -                             |                       | C THE REPORT OF THE WAR WAR WAR AND AND                                                                                                    | inter evic that has hirsely industrian everyon "Maland Cros-          | The to Gettings in actuate Wish, he |
|                               |                       |                                                                                                    | 6 6 6 6                                                               | 1. ( P. 10)                         |

ምስል 11 የሲስተም ዋና 1ፅ

#### 2.2.1. <u>የተከናወነ ተግባር ለመመዝገብ</u>

 ያከናወንከውን/ሺውን ተግባር ለመመዝንብ ከ ዊንዶው በስተግራ በኩል የሚገኘውን እለታዊ ክንውን እና አፈፃፀም የሚለውን መጫን.

|                                                                                                    |                                                                                                    | and the                        |                        |
|----------------------------------------------------------------------------------------------------|----------------------------------------------------------------------------------------------------|--------------------------------|------------------------|
| 40 00                                                                                                    | locauper unif new "attantivabiliturantitub                                                                                                    | ana 14                         | 03.0.0                 |
| ኳን ወደ ኢትዮጵያ ኮንስትራስሽን ሥራዎ                                                                                                    | F bርፖሬሽን ፤ አለታዊ ዕቅድና አፈንመግ ማግግበሪያ (PES) በደሁና ማጥ. [ጠድን ሃላፊ ነቆ]                                                                                                    | 8                              | MISATE YEMANE TIESPART |
|                                                                                                    | and the second second se                                                                                                    | and the second second          |                        |
|                                                                                                    | O INTEL PERMIT PROVIDE                                                                                                    |                                |                        |
|                                                                                                    | Stann                                                                                                    |                                | 14018° PCT 📋           |
|                                                                                                    |                                                                                                    |                                |                        |
|                                                                                                    | CONTRO AND/ACCE POLICY IN 1979 IN 10 JON 2010 STUDIES AND THE INCOME.                                                                                                    |                                | NT 3.33 % Jul          |
|                                                                                                    |                                                                                                    |                                | 1000000000000000       |
| T IN MERCE STREET, MILLER                                                                                                    |                                                                                                    |                                | 17 mm 17 mm 17         |
| T DO NOT THE O                                                                                                    |                                                                                                    |                                |                        |
| T (100-100 (100-100) 0                                                                                                    | CALING AND ACCENTED TO BE THE OF ALL INSTITUTION OF THIS THIS AND AND A THIS IS AN A THIS AND A THIS AND A THI | VEF 002 120,00 482 1 (Ve70F 2) | 10.00 % //w. MLSHW/W.  |
| 0 =structure 0                                                                                                    |                                                                                                    |                                | I TRANSPORTER AND A    |
|                                                                                                    |                                                                                                    |                                | · 田 7年8年 17 4月56 3年    |
| Q MANAGER -D                                                                                                    |                                                                                                    |                                |                        |
|                                                                                                    |                                                                                                    |                                |                        |
| Q memory *0<br>Annormation (1)                                                                                                    |                                                                                                    | 50 TA 5                        | 45/2/0                 |
| Q minor *3<br>Antorest www.[1] 0                                                                                                    |                                                                                                    |                                |                        |
| Q menus *3<br>Amuseus weijti 0                                                                                                    | ALL BOIR RESERVED & M.S. DESIGN AND DEVELOPED BY MEABL TEMANE                                                                                                    |                                | 12                     |
| Q ne no man *3<br>A na no mane www   1   8                                                                                                    | ALL BOHT RESERVED & M.S. DESIGN AND DEVELOPED BY MEASE TEMAIN                                                                                                    |                                |                        |
| Q ne no 200 *0<br>A na no mana www ( 4 ) 0                                                                                                    | ALL BICHT RESERVED & M.S., DESIGH AND DEVELOPED BT MEASL TEMANE<br>COPYRIGHT                                                                                                    |                                |                        |
| 0, no na na na na na na na na na na na na na                                                                                                    | ALL BICHT RESERVED & M.S., DESIGH AND DEVELOPED BT MISAEL TEMANE<br>COPYRIGHT 3222                                                                                                    |                                |                        |
| Q, ne -s.cz +3<br>A na na ne man www ( 1 ) 0                                                                                                    | ALL BICHT RESERVED & M.S. DESIGN AND DEVELOPED BT MISAEL TEMANE<br>COPYRIGHT                                                                                                    |                                |                        |
| Q ne -s.cz +3<br>A na na ne man www ( 1 ) 0                                                                                                    | ALL BICHT RESERVED & M.S. DESIGN AND DEVELOPED BT MISAEL TEMANE<br>COPYRIGHT                                                                                                    |                                |                        |
| 2, ne-esta: +3<br>Bits no resta kwe ( 1 ) 0                                                                                                    | ALL BORT RESERVED & M.S. DESIGN AND DEVELOPED BT MSAEL TEMANE<br>COPYRIGHT                                                                                                    |                                |                        |
| 2, me-suiz *0<br>Lins no mane wwe ( 1 ) 0                                                                                                    | ALL BORT RESERVED & M.S. DESIGN AND DEVELOPED BT MSAEL TEMANE<br>COPYRICHT <sup>®</sup> 3727                                                                                                    |                                |                        |
| 2, no atom - 2<br>Latric mark www.j.1) 0                                                                                                    | ALL BORT RESERVED & M.S. DESCRI AND DEVELOPED BT MSAEL TEMANE<br>COPYRCHI <sup>®</sup> 3727                                                                                                    |                                |                        |
| 2, ee-esta *3<br>Ansiscintate www.j.t.j (2)                                                                                                    | ALL BICHT RESERVED E M.S. DESCH AND DEVELOPED BY MEMEL TEMANE<br>COPYECHT <sup>®</sup> 3522                                                                                                    |                                |                        |
| 2, minuter - 2<br>1, minuter - 2, minuter - 2, | ALL BICHT RESERVED E M.S. DESCH AND DEVELOPED BY MEMEL TEMANE<br>COPYECHT <sup>®</sup> 3522                                                                                                    |                                |                        |

|                        | O D localhost/l  | uriTuew"nbgapilieb      | aktivnylatamp :                                                                                                    |                                |                         | 907                           | W 12            | 0               | * 11 *          |
|------------------------|------------------|-------------------------|----------------------------------------------------------------------------------------------------|--------------------------------|-------------------------|-------------------------------|-----------------|-----------------|-----------------|
| ን ወደ ኢትዮጵያ ኮንስ         | ትራክሽን ሥራዎች ኮርፖሬሽ | ፣ እሌታዊ ዕቅድና እ           | 4.109° =====106.8 (P.E.S) 0                                                                                                    | ደሁና ምክት, [ጠድት]                 | Mr4 16]                 |                               | Ð               | MISA            | L YEMANETIES AN |
|                        | -                |                         | and the second second se | met                            | -                       | Section 1                     | 1-1-1           |                 | -               |
|                        | -                | Daure inverte service   | calificati 💿 manimi ito                                                                                                    | >> ATHVE                       | terre errolet           |                               |                 | hearth.         | 15=1 (111:0     |
|                        |                  | 0 v recordi pe          | poge                                                                                                    |                                |                         |                               | Search          |                 | 11              |
|                        |                  | * Asia- Prosident<br>#3 | пы мож имне<br>мулканта всес нацен                                                                                                    | 1996-009945<br>199629-18 08429 | PHINGEN AMANC<br>CHANCE | ennes assande<br>POSter billy | 10-016<br>U-16P | 3               | i.              |
| Muretinan Xeliuter     | -0               | ተቀምት ነት ለምናት<br>፤ ለቻ    | wechin mekenes                                                                                                    | 50.00                          | 200                     | 130.00                        |                 | most<br>kezter  | Aten            |
| -Wite Seting           | *0               |                         | Upgrading the server                                                                                                    | 40.00                          | 2.00                    | 5.80                          | (atta)          | 19962<br>1070P  | Atres 1         |
| ds. bc. PPUTF-XVVP-[1] | a                | 896527 18<br>68937 188  | PES develop mareg                                                                                                    | 200.00                         | 1.00                    | 240.00                        | •               | ante<br>Norter  |                 |
|                        | -                | ምተሙሪም ነዋ<br>ለምጉት ፣ ሰኞ   | Given training on PES                                                                                                    | 30.00                          | 200                     | 6.70                          | 0               | 97943<br>362767 | Atmin           |
|                        | 2                | owing 1 to 4 of 4 ent   | ries                                                                                                    |                                |                         |                               |                 | - Pre-late      | ( Not           |
|                        |                  | ALLEIGH                 | RESERVED IN M.S. DESIGN A                                                                                                    | ND DEVELOPED BY                | MEALE TEMAS             |                               |                 |                 |                 |
|                        |                  |                         | COPYRIG                                                                                                    | HT 1021                        |                         |                               |                 |                 |                 |
|                        |                  |                         |                                                                                                    |                                |                         |                               |                 |                 |                 |
|                        |                  |                         |                                                                                                    |                                |                         |                               |                 |                 |                 |
|                        |                  |                         |                                                                                                    |                                |                         |                               |                 |                 |                 |
|                        |                  |                         |                                                                                                    |                                |                         |                               |                 |                 |                 |
|                        |                  |                         |                                                                                                    |                                |                         |                               |                 |                 |                 |
|                        |                  |                         |                                                                                                    |                                |                         |                               |                 |                 |                 |

ቀጥሎ በኔ የሚከናወኑ ዝርዝር ተግባራት የሚለውን መሜን።

| ••• • • • • • • • • • • • • • • • • •                                                                                                     |                                                                                                    | C 189,55                  | (×.) +                    |                                         |                                           |                                     |                           |                       |                            |                 |                  |                   |
|----------------------------------------------------------------------------------------------------|----------------------------------------------------------------------------------------------------|---------------------------|---------------------------|-----------------------------------------|-------------------------------------------|-------------------------------------|---------------------------|-----------------------|----------------------------|-----------------|------------------|-------------------|
| And A that is that with here is the case of the same of the same of the                                                                                                    |                                                                                                    | + 0                       | O D loc                   | calhest.htm.                            | here update bep                           | Genily/atump                        |                           |                       | 91                         | 6 12            | 9                | ± 10 @            |
|                                                                                                    | Image: State State Stat                           | ብ <del>ወደ ኢትዮጵያ ከ</del> ዝ | ትራስሽን ሥራዎች <mark>ነ</mark> | NC22210 E                               | አለቃዊ ዕቅድና ኤ                               | ሩቱቱም ምት የበሪያ (PE-S) በ               | 205 min. (W)-21           | M4 74]                |                            | 8               | . Nest           | NIL TEMANE IN SUM |
|                                                                                                    | Image: State in the state in the state i             | Part and a second         | and the second            | -                                       | and the second                            | CinwAlattre                         | SOUTH ALTER               |                       |                            |                 | 1000             | The start of      |
| Image: the local property in the local property in the lo                                                                                                    | 1       1000000000000000000000000000000000000                                                                                                    |                           | 1000                      | 田村                                      | PERSONAL PERSONNEL                        | O PROFILE TO                        | s'a hiterini.             | i <del>na na</del> ni |                            |                 | hard             | cana a cana 🖸     |
| Alse 1990 986 10 alse 1990 986 10 alse 1990 10 alse 10 alse 10                                                                                                    | North Hall       North Hall       North Halle       North Hall       North Hall </td <td></td> <td>1000</td> <td>10.</td> <td>- //ecords.per</td> <td>oope</td> <td></td> <td></td> <td></td> <td>tearn</td> <td></td> <td>11</td>                                                                                                    |                           | 1000                      | 10.                                     | - //ecords.per                            | oope                                |                           |                       |                            | tearn           |                  | 11                |
| Mart The UK Auturn: 10         Mart The UK Auturn: 10         Mar Auturn: 10         Mar Auturn: 11         Mar Auturn: 11         Mar Auturn: 11                                                                                                    | Mart 1161 16 Austing 10            •••••••••••••••••••••••••••••                                                                                                    |                           |                           |                                         | 10-00 PPR/2009<br>45                      | nu normine<br>mutureste acac must   | ቀጣቱ ለአማሪ.<br>የሚያው ጊዜ በሪቂታ | 111535 (1115)<br>8915 | 6400 (0216)<br>6400 (0236) | 11-108<br>11-10 | ġ.               |                   |
|                                                                                                    |                                                                                                    | Met men in Auto           | -0                        | 0.                                      | 780% 18'49%<br>14%                        | wechin mesanat                      | 30.00                     | 200                   | 130.00                     | 0               | 49943<br>1676P   | He Atern          |
| A C MELT ANT   1   0<br>A C MELT ANT   1   0<br>A C MELT ANT   1   0<br>A C MELT ANT   1   0<br>A C MELT ANT   1   0<br>A C MELT ANT   1   0<br>A MELT ANT   1   0<br>A MELT ANT   1 | Image: State state with 1 1       Image: State state sta                                    | -Kondustring'             | -0                        | 0                                       | 440299 (7<br>49999 (88                    | loggrading the server               | 40.00                     | 200                   | 5.80                       | -               | 10144<br>10700   | Atera             |
| MANT IF Green training on PCS 30.00 2.00 8.70                                                                                                    | MOVER IF Given training on PES 30.00 2.00 8.70     MOVE - 1     MOVE - 1     M | Incertify West   1        |                           |                                         | 984294 (98)<br>1992 - 1993<br>1993 - 1993 | PES develop maneg                   | 200.00                    | 1.00                  | 260.00                     | 0               | *****<br>\0.7%** | Hint A            |
| Desing 3 to 4 of 4 entire Add 4 entire Add 5 of 6 entire Add 5 of 6 entire Add 5 of 6 entire Add 5 of 6 entire Add 5 of 6 entire Add 5 of 6 entire Add 5 of 6 entire Add 5 of 6 entire Add 5 of 6 entire Add 5 of 6 entire Add 5 of 6 entire Add 5 of 6 entire Add 5 of 6 entire Add 5 entire Add 5                                                                                                    | Drowing 3 to 4 of 4 section                                                                                                    |                           |                           | 9                                       | Handmille<br>Amate a de                   | Given training on PES               | 30.00                     | 200                   | 6.70                       | 0               | 97763<br>ALBUT   | -                 |
| ALL BOOR RESERVED & M.L DESIGN AND DEVELOPED BY MEAL TEMAN.                                                                                                    | ALL BORE RESERVED & M.L. DESCH AND DEVELOPED BY MEAL TEMANE <sup>®</sup><br>COPTERING <sup>®</sup> 2022                                                                                                    |                           |                           | Post                                    | ig 3 to 4 of 4 erd                        | tiet)                               |                           |                       |                            |                 | + Provine        | 1. Not            |
| COPHICHE <sup>®</sup> 2022                                                                                                    |                                                                                                    |                           |                           | and and and and and and and and and and | ALL INCOME I                              | RESERVED IS M.S. DESKIN A<br>COPTRO | ND DEVELOPED BY           | MEALL TEMAH           | e®                         |                 | 1                |                   |
|                                                                                                    |                                                                                                    |                           |                           |                                         |                                           |                                     |                           |                       |                            |                 |                  |                   |
|                                                                                                    |                                                                                                    |                           |                           |                                         |                                           |                                     |                           |                       |                            |                 |                  |                   |

ቀጥሎ የግልህን/ሽን ክንውን አስነባ አስነቢ የሚለውን መጫን

ቀጥሌ ከታች እንደሚታየው አይነት ዊንዶው ሲመጣ የተከናወነውን ተግባር መምረጥ፣ መከናወኑን የሚያፈጋግጠው ሃላፊን መምረጥ፣ ተግባሩ የተከናወነበትን ወር፣ሳምንት እና ቀን መምረጥ፡፡ በመጨረሻም ከላይ ለተመረጠው ተግባር ስንት ብዛት እንደተከናወነ በቁጥር መመዝንብ፡፡ <u>ለምሳሌ</u>፡- በአመት ውስጥ ነ050 ክፍት የስራ ቦታዎችን ማሟላት ከሆነ ተግባሩ ከላይ በተመረጠው ወር፣ ሳምንት እና ቀን ስንት ክፍት የስራ ቦታዎችን በዝውውር እዳሟላህ/ሽ መመዝንብ፡፡

| NA## INTERC PRICE       INTERC PRICE         NA## INTERC PRICE       INTERC PRICE                                                                                                    |                         | 10.000 | much a settle contacts and charge of | na new constants                    | a secondary    |                  |
|----------------------------------------------------------------------------------------------------|-------------------------|--------|--------------------------------------|-------------------------------------|----------------|------------------|
| λ.λ.στε τουστήτη ληθης λετάτη       0       1.000 (000 (000 (000 (000 (000 (000 (000                                                                                                    |                         |        | adailing fails through to Public the | time the tile standards (standards) |                |                  |
| NAJ#t hyar> Xr NA107*       •         NAJ#t hyar> Xr NA107*       •         •       •         •       •         •       •         •       •         •       •         •       •         •       •         •       •         •       •         •       •         •       •         •       •         •       •         •       •         •       •         •       •         •       •         •       •         •       •         •       •         •       •         •       •         •       •         •       •         •       •         •       •         •       •         •       •         •       •         •       •         •       •         •       •         •       •         •       •         •       •         •       <                                                                                                    |                         | 1.1    | 0 አሰታዊ የሥራተኞች አቅድና ስፈነ               | 109° We man 10                      | p] n+3 [624    | 1.71] 18.4+[1.3] |
| 入ハナモ h1m21 入5 λ4.100***0       ・         ・ mh5@h3 PTERAINT ****       Select on Option **         ・ mh5@h3 PTERAINT ***       ・         ・ mh5@h3 PTERAINT ***       ・         ・ mh5@h3 PTERAINT ** |                         |        | የተከናመኑ ዝርዝር ተባባራት ፣                  | - will develop PES                  | •              |                  |
| 1       1       1       1       1       1       1       1       1       1       1       1       1       1       1       1       1       1       1       1       1       1       1       1       1       1       1       1       1       1       1       1       1       1       1       1       1       1       1       1       1       1       1       1       1       1       1       1       1       1       1       1       1       1       1       1       1       1       1       1       1       1       1       1       1       1       1       1       1       1       1       1       1       1       1       1       1       1       1       1       1       1       1       1       1       1       1       1       1       1       1       1       1       1       1       1       1       1       1       1       1       1       1       1       1       1       1       1       1       1       1       1       1       1       1       1       1       1       1                                                                                                          |                         |        | ምከናወኑን የሚያሬጋማጠው ሃላፊ፣                 | Select on Option                    | •              |                  |
| マハチ のよれこり       ・・・・・・・・・・・・・・・・・・・・・・・・・・・・・・・・・・・・                                                                                                    | o መሻ በታ/Setting/        | •0     | ተማበሩ የተከናወንበት ወር ፣                   | UAC                                 | v              |                  |
| • በኔ ስር የሚገኙ አባላት (1)<br>ሥራው የተከናወነበት ተን : ማከለኞ *<br>የተከናወነ ተማበር 5 ©<br>በቁጥር/በብር/በሙቶኛ ፣                                                                                                    | 2 PAP MEALS             | •0     | ተማባት የተከናወነበት ሳምንት ፣                 | 1ኛ ስምንት                             | ~              |                  |
| የተከናወን ተማበረ 5 ወ<br>በቁጥር/በብር/በምቶቹ ፣                                                                                                    | ስ በኔ ስር የሚተቶ አባላት ( 1 ) | •      | ሥራው የተከናወነበት ቀን ፡                    | هربابله                             | *              | 112.883          |
|                                                                                                    |                         |        | የተከናወን ተማባር<br>በቁጥር/ሰብር/በመቶኛ ፣       | 5                                   | 0              |                  |
|                                                                                                    |                         |        |                                      |                                     |                |                  |
|                                                                                                    |                         |        |                                      | P) ebcmah.a.a./ebc.ma%a.a           | 4400C m040-010 |                  |

በመጨረሻ **ያከናወንከውን/ሽውን ተባባር መዝባብ/ቢ** የሚለውን መጫን።

ቀጥሎ ላከናወንከው/ሺው ተግባራት ዝርዝር የያዘ ዊንዶው እንደሚከተለው ይታያል፡፡

|                                       | (二) | PERIORIPEARED                  | Autor actic Ortean/Int                  | nwa Mati/s.                 | laa <del>- ee</del> - m | ahar.                           |                     | loces.          | 2242.64     |
|---------------------------------------|-----|--------------------------------|-----------------------------------------|-----------------------------|-------------------------|---------------------------------|---------------------|-----------------|-------------|
|                                       | 10  | <ul> <li>recordi pr</li> </ul> | a bole                                  |                             |                         |                                 | Search              |                 |             |
|                                       |     | non-<br>retrant et             | mis esse mine<br>Profesiente ICIC (#167 | 4996 AV996<br>P1620 12 AR89 | 145085<br>1490C 0910C   | (*EXIN-142)<br>4-8063 VINERADIA | 11-116-0320         |                 |             |
| 2 MJE 10 1 M ALEMP *0                 |     | ሀልር 1ኛ ለምንት ፤<br>ሰኞ            | 1050 ክፍት የሥራ ማይዋን<br>በንድውር ማይነት         | 10.00                       | 5.00                    | 10.6.50                         | -                   | 9774-8<br>ALTOP | *****       |
| -Nusseting -0                         | -   | UAC 25° (1#1)+ 1<br>57         | 1030 ዘቀት የሥራ ማንጭን<br>መዝን-ወሩ ማርለት        | 10.00                       | 3.00                    | 63.90                           | (al-Trainel Al-III) | ROCH            | -           |
| 1 1 1 1 1 1 1 1 1 1 1 1 1 1 1 1 1 1 1 |     | ሀብር 3ኛ ብምንት ፣<br>ረቡስ           | 1050 ከፍት የሥራ ዳንደኞን<br>ጠነውውር የተጋለቶ       | 10.00                       | 5.00                    | 10.6.50                         | CATHORN MA (1)      | ROCH            | *****       |
|                                       | ú   | URC 47 11P99 1<br>AD11         | 1050 ከቶት የሥራ ማይዎች።<br>በዝዙውር ማይላት        | 10.00                       | 4.00                    | 65.20                           | (IATHATA M. M.      | 8001            | ₩<br>λ77:72 |
|                                       | 0   | ማቅምት በኛ<br>ማይት ፣ ሰኞ            | EMPLIPES BSC MINA                       | 60.00                       | 1.00                    | 127.80                          |                     | ROCH            |             |

የተከናወነውን ተግባር የቅርብ አለቃህ/ሽ ከማፅደቁ በፊት ለማጥፋት በቀይ ቀለም የተቀመጠውን **ሰርዝ** የሚለውን ማስጠንጠሪያ ተጫን፡፡ ወዲያው የተግባሩ ክንውን የጠፋል፡፡ የተከናወነውን ደግሞ አትሞ ለማየት **አትም/ሚ** የሚለውን መጫን፡፡ ሪፖርቱ እንደሚከተለው ይሆናል፡፡

| R WALFRONG W                                       | ACTION :                                                                                                    |                                                          |                                           |                                                               |                                                                 |                           |                                             |
|----------------------------------------------------|----------------------------------------------------------------------------------------------------|----------------------------------------------------------|-------------------------------------------|---------------------------------------------------------------|-----------------------------------------------------------------|---------------------------|---------------------------------------------|
| ract-repin-1                                       | ቅርጉጫቶ ስም፡- <u>የሥ</u>                                                                                           | ዮ<br>ራ አስፈንሚ ቢሮ                                          | wetter hand                               | Alerthe<br>ECWC                                               | ŀ                                                               |                           | Poor Lat                                    |
| \$5.9 PF                                           | *1                                                                                                    | 104-404-104-104-104-104-104-104-104-104-                 | 4746 (1) MA                               | Pebso) + 190<br>0470                                          | -17067<br>455/007                                               | hd. 999* Barr # 5         | 7-06-65                                     |
| and the second second second                       | the second second second second second second second second second second second second second second second s |                                                          |                                           |                                                               |                                                                 |                           |                                             |
| 4,557à 0,5,5                                       | ሰሞተተኛ ሳምንት,<br>ተቅምት                                                                                            | wechin mekenes                                           | 50.00                                     | 2.00                                                          | 130.00                                                          | 0.00                      |                                             |
| ፋይናንስ ዕይታ<br>ፋይናንስ ዕይታ                             | ሰሞተኛ ሳምንት,<br>ተቅምት<br>ሰሞተኛ ሳምንት,<br>መስክረም                                                                      | Wechin mekenet<br>PES develop stareg                     | 50.00                                     | 2.00                                                          | 130.00                                                          | 0.00                      | rar.+                                       |
| \$\$\$70.68\$                                      | ሰሞነ1ኛ ሳምንት,<br>ተቅምት<br>ሰምነ1ኛ ሳምንት,<br>መስክረም                                                                    | wechin mekenet<br>PES develop mareg                      | 50.00                                     | 2.00                                                          | 130.00<br>260.00                                                | 0.00                      | 787.+<br>787.+                              |
| 48570 <i>684</i><br>48570 <i>684</i>               | ሰኞተነኛ ሳምንት,<br>ተቅምት<br>ሰኞተነኛ ሳምንት,<br>መስከረም                                                                    | PES develop mareg                                        | 50.00<br>200.00                           | 2.00<br>1.00<br>ት @C[ተትምት]                                    | 130.00<br>200.00                                                | 0.00                      | 787.+<br>707.+                              |
| 4.8570.68. <del>4</del><br>4.8570.68. <del>4</del> | ስምብኛ ሳምንት,<br>ተቅምት<br>ስምብኛ ሳምንት,<br>መስከረም                                                                      | vechin mekenes<br>PES develop stareg                     | 50.00<br>200.00<br>+ 94(< r+h<0)          | 2.00<br>1.00<br>ት መር [ ተቅታዎት ]<br>ሹ ሳምንት                      | 130.00<br>200.00<br>•••••0, <b>bs:</b> # (8+<br>130             | 0.00<br>3.33<br>IC) A.4.1 | 707.4<br>707.4                              |
| 4.8570.08.+<br>4.8570.08.+                         | ስምብኛ ሳምንት,<br>ተቅምት<br>ስምብኛ ሳምንት,<br>መስከረም                                                                      | vechin mekenes<br>PES develop mareg<br>Ada rehsadah dara | 50.00<br>200.00<br>+ 99(< P+1)\5@x11<br>+ | 2.00<br>1.00<br>ት ወር [ ተቅምት ]<br>ጅ ላምኑት<br>ጅ ላምኑት             | 130.00<br>260.00<br>• • • • • • • • • • • • • • • • • • •       | 0.00<br>3.33<br>IC) A.61  | 787.+<br>787.+<br>0<br>3.33                 |
| 4.8570.68.+<br>4.8570.68.+                         | ሰሞተኛ ሳምንት,<br>ተቅምት<br>ሰሞተኛ ሳምንት,<br>መስከረም                                                                      | vechin mekenes<br>PES develop mareg                      | 50.00<br>200.00<br>+ 995 Fthreen          | 2.00<br>1.00<br>በት መር [ ተቅም ቅ ]<br>ጅ ሳምንት<br>ጅ ሳምንት<br>ጅ ሳምንት | 130.00<br>260.00<br>• <b>10. h5.2 (Re</b><br>130<br>260<br>14.5 | 0.00<br>3.33<br>IC) A.4.1 | raz.+<br>raz.+<br>raz.+<br>0<br>3.33<br>250 |

#### 2.2.2 **ያልታቀደ ተግባር/ክንውን መመዝገብ**

በቢኤስሲ ታቀደው ካስኬድ የተደረጉ ተግባራት ከላይ እንደተገፀው ይህን ሲስተም ተጠቅመን ማስተናገድ እንቸላለን፡፡ ነገር ግን በስራ ባህሪያት አንፃር ሳይታቀዱ የሚከናወኑ ተግባራት ሊያጋጥሙ ይቸላሉ፡፡ ሲስተሙ እንደዚህ አይነት ተግባሮች ሲያጋጥሙ ፐርፎርማስ ኢቫሉዌሽን ሲስተሙ ላይ እንደሚከተለው ይተገብራሉ፡፡ በመጀመሪያ እለታዊ ክንውን እና አፈፃፀም የሚለውን መጫን። ከዛም ያለ ዕቅድ የተከናወነ ተግባር የሚለውን ሲጫኑ ቀጥሎ ያለው ዊንዶው ይታያል።

| እንኳን ወደ ኢትዮጵያ ኮንስትራክሽን ሥራዎች ኮርፖሬ | ሽን ፣ እለቃዊ ዕቅድና አፈፃፀም                                  |
|----------------------------------|-------------------------------------------------------|
|                                  |                                                       |
|                                  | 🕥 ክትትል የሚያስፈልጋቸው ማሳወቂያ                                |
|                                  | <b>ፀ</b> የክፍሉ ሰራተኞችና የስራ ሃላፊዎች ምንም ያከናወኑት ተማባር አልተንኘም |
|                                  |                                                       |
| ≣ እለታዊ ክንውን እና አፈፃፀም ▼ 🖸         |                                                       |
| 🗐 በኔ የሚከናወኑ ዝርዝር 💿<br>ተማባራት      |                                                       |
| 🗐 የኔን አስተያየት የሚፈልጉ 💿<br>ተማባሮች    |                                                       |
| 🗐 ያልታቀዱ ተግባራት 💿<br>(ክንውኞች)       |                                                       |
| 🗿 መነሽ ቦታ/Setting/                |                                                       |
| Q የላቀ መፈለጊያ 🔹 💿                  |                                                       |
| 📥 በኔ ስር የሚንኙ አባላት ( 1 ) 🛛 💿      |                                                       |

ቀጥሎ ልክ በምስሉ ላይ የምታዩትን ማስፈንጠሪያ እንደተጫኑ ቀጥሎ ያለው ዊንዶው ይታያል፡፡ በዚህም መሰረት ከታች እንደምታዩት የተከበበውን ማስፈንጠሪያ ይጫኑ፡፡

| እንኳን ወደ ኢትዮጵያ ኮንስትራክሽን ሥራዎች ኮርፖሬ        | ሸን ፣ እለቃዊ ዕቅድና አፈፃፀም መተግበሪያ (P.E.S) በደሀና መጡ, [የቡድን ሃላፊ 7ፅ]                                                                                                    |
|-----------------------------------------|----------------------------------------------------------------------------------------------------|
|                                         | Ξ 0+2: > 0/m P(V) (J±J+2) + m(C TE)       Ο 02: m-0+2 20.4 (F±J+2) + m(C AATER)         10       > records per page         * Λεφ የ+h/S(#)() + 1       J±J+44 (E(E + 2046))         No data available in table                                                                                                    |
| □ XA#® H30-3 X5 K4989 ~ O               | Showing 0 to 0 of 0 entries                                                                                                    |
| ● #http://setting/ +D                   | the second second |
| Q (Me mgALF +0                          |                                                                                                    |
| ▲ በ <u>২</u> በ <u>८</u> የሚናች አባላት (1) 0 |                                                                                                    |

|                         |   | Web. #9206-0056-6-1992055     | ※任何においた+2503年1000 | +4.)                               |           |
|-------------------------|---|-------------------------------|-------------------|------------------------------------|-----------|
|                         |   | 0 33,250 1952-407 3825        | N2907             | 90-9 [14.953.00] - 104Y (#24.71] - | 0066 (10) |
|                         |   | +-956 #+8509164 (82)          | and Michae        | 8                                  |           |
| anterior and the second |   | ተተባፋ የተዘናውነበት ሳምሳት ፣          | 18.19933          | 9                                  |           |
| i Ary Setting/          | • | #50+ FH0(\$107-43+            | Ass4              |                                    |           |
| man19 *                 | • | Febrian 30300 +9067+          | -                 |                                    |           |
| C PMUTE MINE ( 1 )      |   | 1.1.1.1.1.1                   |                   |                                    |           |
|                         |   | eetrico eenc nemc -           | 1                 |                                    |           |
|                         |   | antracht freitigeanac<br>1445 | ESAYAS ANDARGE    | •                                  |           |
|                         |   |                               |                   |                                    |           |
|                         |   |                               |                   |                                    |           |

ማስፈንጠሪያውን እንደተጫኑ ዕቅድ ውስጥ የሌለ/ያልታቀዱ ተግባራትን መመዝገቢያ ዊንዶው ይከፍታል፡፡

ከዚህ በመቀጠል ያለዕቅድ የተከናወነውን ተግባር **የተከናወነበትን ወር፤ሳምንት፤ቀን፤ የተከናወነውን ተግባር ዝርዝር፤** የተከናወነው ተግባር ብዛት እንዲሁም ተግባሩ ስለ መከናወኑ የሚያረጋግጠውን ሃላፊ በመሙላት ያከናወንከውን/ሽውን ተግባር መዝግብ/ቢ የሚለውን መጫን፡፡